## 1. TELECHARGEMENT

Il faut impérativement charger l'applicatif sur le serveur où se trouve le service. Pour ce faire il faut copier l'adresse wetransfert suivante : <u>https://we.tl/t-9MzpNe6foM</u>

### 2. INSTALLATION

Après téléchargement du fichier d'installation aller dans le répertoire de téléchargement et doublecliquer sur : LSEOutils\_InstallV201.EXE

Si vous avez ce message

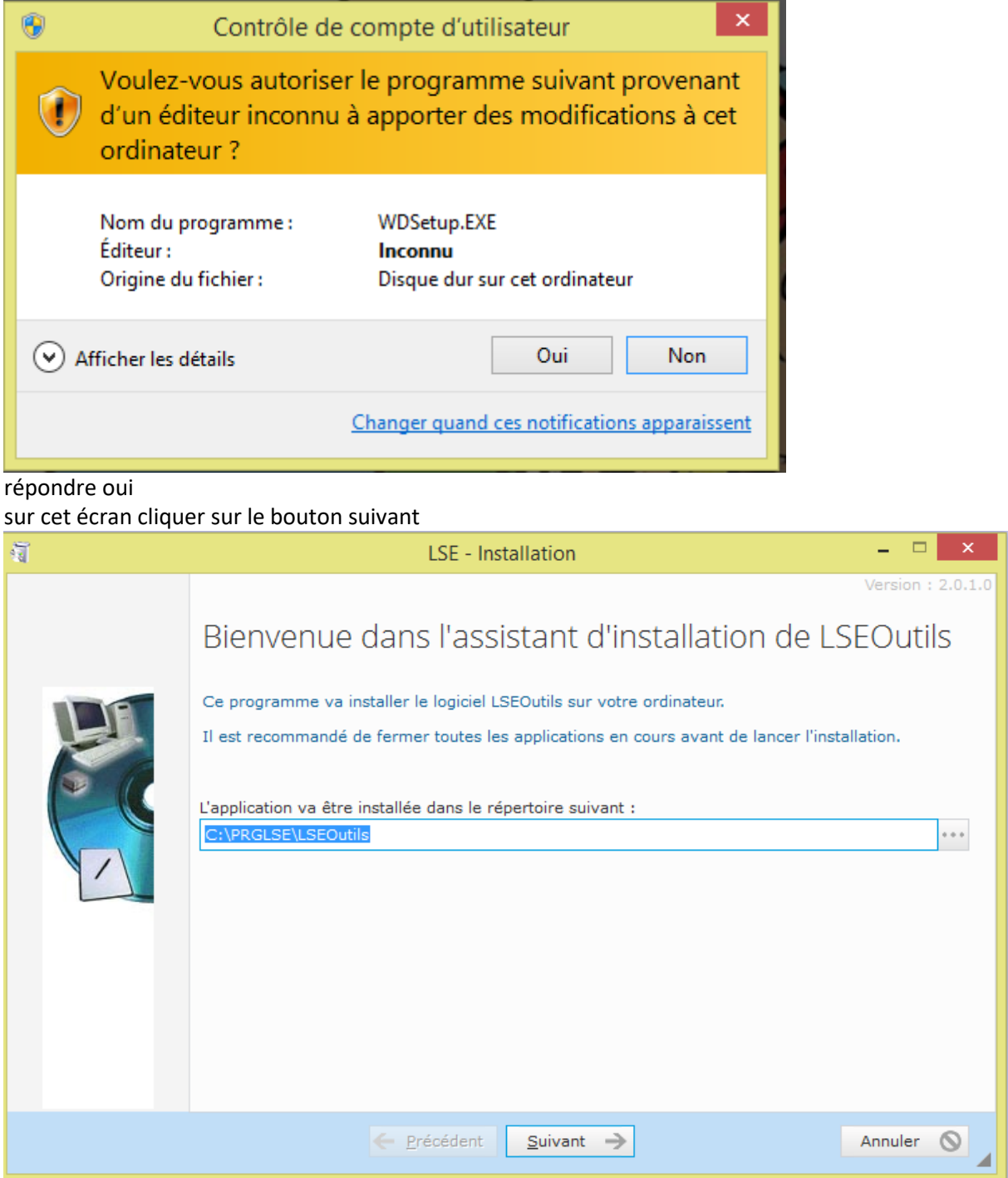

#### Puis de nouveau sur suivant

| <b>a</b>               | LSE - Installation                                                                                                    | - 🗆 🗙             |
|------------------------|----------------------------------------------------------------------------------------------------|-------------------|
|                        | LSE - Installation   Type d'installation   Quel type d'installation voulez-vous réaliser ?      Complète : Installe toutes les options    Minimale : Utilise le moins d'espace disque possible   Personnalisée : Vous pouvez choisir les options à installer.<br>Recommandé uniquement pour les utilisateurs avancés. | Version : 2.0.1.0 |
|                        | Espace requis : 88 Mo<br>Espace disponible : 51 Go                                                                                                    |                   |
|                        | ← <u>P</u> récédent <u>S</u> uivant →                                                                                                    | Annuler 🚫         |
| Et pour finir sur le l | oouton installer                                                                                                    |                   |
| শ্বী                   | LSE - Installation                                                                                                    | - 🗆 ×             |
|                        | Résumé de l'installation                                                                                                    | Version : 2.0.1.0 |

| Resume de l'Installation                                                                                                    |
|----------------------------------------------------------------------------------------------------|
| L'installation va pouvoir commencer<br>Options sélectionnées :<br>L'installation va être effectuée dans le répertoire :<br>C:\PRGLSE\LSEOutils\<br>Type d'installation choisi : installation complète<br>Si vous voulez revoir ou changer des options, cliquez sur 'Précédent'.<br>Si vous être catisfait de vos choix, cliquez sur 'Précédent'. |
|                                                                                                    |
| ← <u>P</u> récédent In <u>s</u> taller ✓ Annuler ⊘                                                                                                    |

#### Quand l'installation est terminée cliquer sur le bouton <terminer> pour lancer l'applicatif

| <b>ũ</b>                    | LSE - Installation                                                                                                  | - 🗆 🗙             |
|-----------------------------|----------------------------------------------------------------------------------------------------|-------------------|
|                             | Installation terminée.<br>Cliquez sur 'Terminer' pour quitter le programme d'installation.<br>✓ Lancer le programme | Version : 2.0.1.0 |
|                             | Ierminer 🗸                                                                                                    | 4                 |
| Sélectionner la soci        | été                                                                                                    |                   |
| S                           | <b>THE FORMER POINT OF THE SET ON</b><br>Version 2.01 du 20/01/2021                                                 |                   |
| Connexion Bas               | se LSE BTP                                                                                                    |                   |
| Société                     |                                                                                                    |                   |
| Utilisateur<br>Mot de Passe |                                                                                                    |                   |
| <u>C</u> onnexion           | <u>P</u> aramètres <u>U</u> tilisateurs <u>R</u> etour                                                              |                   |

Choisissez grâce à la zone déroulante la société que vous voulez traiter et connectez-vous avec code utilisateur : ADMIN mot de passe : ADMIN

Quand c'est fait cliquer sur le bouton

<u>Connexion</u>

Sur l'écran suivant choisir

| ×                                                                   |
|---------------------------------------------------------------------|
| (1) <u>V</u> érification des collectifs généraux                    |
| (2) <u>E</u> puration Base de Données                               |
| (3) Reprise EXCEL des <u>C</u> onsommations                         |
| (4) <u>L</u> iste des écritures non soldées<br>Outil non disponible |
| Petour                                                              |
| Ketour                                                              |

(4) liste des écritures non soldées

# 3. Outil 4 : LISTE ÉCRITURES NON SOLDÉES

| Þ      |               | <b></b>                   | С                        |                      |                  | 🖶 🏓            |                | 24 T                 |
|--------|---------------|---------------------------|--------------------------|----------------------|------------------|----------------|----------------|----------------------|
|        |               |                           |                          | <u>L</u> iste Écritu | res Non Soldée   | s              |                |                      |
| Fichie | er LOG C      | PRGLSE\LSEOut             | ils\Test\SVCSYN          | BTPY2_20201208_      | 00018_E.LOG      |                | Lance          | r le traitement      |
| Déco   | ichez les fac | tures non soldé           | es, à ne plus            | considérer, car e    | nregistrées manu | ellement en co | mpta.          |                      |
| Sel    | * Général     | ₽ <sup>6</sup> Auxiliaire | P <sup>#</sup> Journal A | Réference J          | Date 2           | Montant P      | e Libellé      | ₽ <sup>©</sup> N°₽ • |
| ~      | 401000        | 0A2IMV                    | ACH                      | FF 9013 -            | 14/10/2020       | -45,20         | A2IM -         | 1                    |
| 4      | 401000        | 02ARBR                    | ACH                      | FF 9012 -            | 20/11/2019       | -10,55         | Les 2 ARBRES - | 2                    |
| V      | 411000        | 9JTR00                    | VTE                      | FBP 8                | 31/12/2019       | 18,97          | Test JTR       | 3                    |
| ~      | 411000        | 9CJTR0                    | VTE                      | 180867               | 18/11/2019       | 74,99          | DALTON SA      | 4                    |
|        |               |                           |                          |                      |                  |                |                |                      |
|        |               |                           |                          |                      |                  |                |                |                      |
|        |               |                           |                          |                      |                  |                |                |                      |
|        |               |                           |                          |                      |                  |                |                |                      |
|        |               |                           |                          |                      |                  |                |                |                      |
|        |               |                           |                          |                      |                  |                |                |                      |
|        |               |                           |                          |                      |                  |                |                | 2                    |
| _      |               |                           |                          |                      |                  |                |                |                      |
|        |               |                           |                          | Historique           | des traitements  | •              |                |                      |

Le bandeau '**Liste Écritures Non Soldées**' s'ouvre. La table se charge des lignes trouvées dans le fichier LOG indiqué. Si le fichier est vide, ou inexistant, la table sera alors vide. Les pièces proposées dans la table correspondent aux pièces non transférées en comptabilité pour la raison « L'écriture n'est pas soldée ! »

Le BTP prévoit de répéter l'envoi jusqu'à ce que ça aboutisse pour les lignes pointées. N'y parvenant pas, vous avez peut-être déjà enregistré manuellement ces pièces en comptabilité. Aussi, pour indiquer au BTP de ne plus les transférer vous devez les dépointer et 'Lancer le traitement'.

Un message final vous indiquera le compte-rendu de l'opération.

Le nom du fichier LOG peut se saisir, ou alors se sélectionner grâce au bouton situé à sa droite. Par défaut, le fichier LOG le plus récent est proposé.

#### <u>Nota BENE</u> :

L'adresse des fichiers LOG à analyser se trouve par défaut : **C:\Program Files (x86)\Cegid\LSE Business\APP** Si ce fichier se situe à un autre emplacement, vous pouvez indiquer son nom et sa localisation dans le fichier **LSEOUTIL.INI** [BASE] REPLOGBTP=C:\PRGLSE\LSEOutils

#### Le tableau :

En cliquant sur les en-têtes de colonnes, vous pouvez trier le tableau.

En cliquant sur la petite loupe, vous pouvez effectuer une recherche dans la colonne, et en faisant un clic droit sur la petite loupe, vous pouvez filtrer le tableau.

Un clic droit sur le tableau ouvre un menu contextuel. Vous pouvez alors sortir le tableau sous Excel ou encore sous Word.